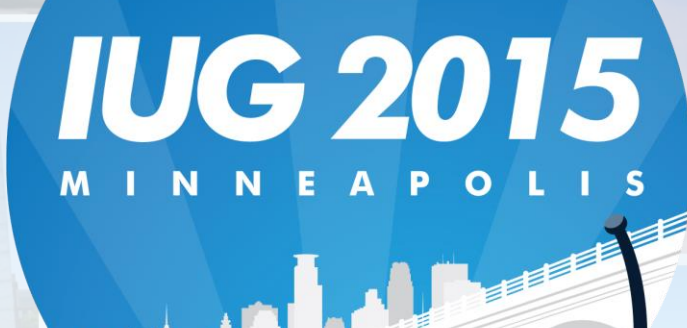

23<sup>rd</sup> Annual Innovative Users Group Conference April 13<sup>th</sup> - 16<sup>th</sup> 2015

# Polaris Amnesty in the Library

Techniques for non-monetary fine payments and amnesty support in your library

## **Content covered in this quick hit:**

## •Fine Free Week

## Donations Exchanged for Fines

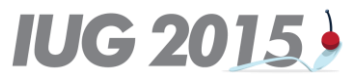

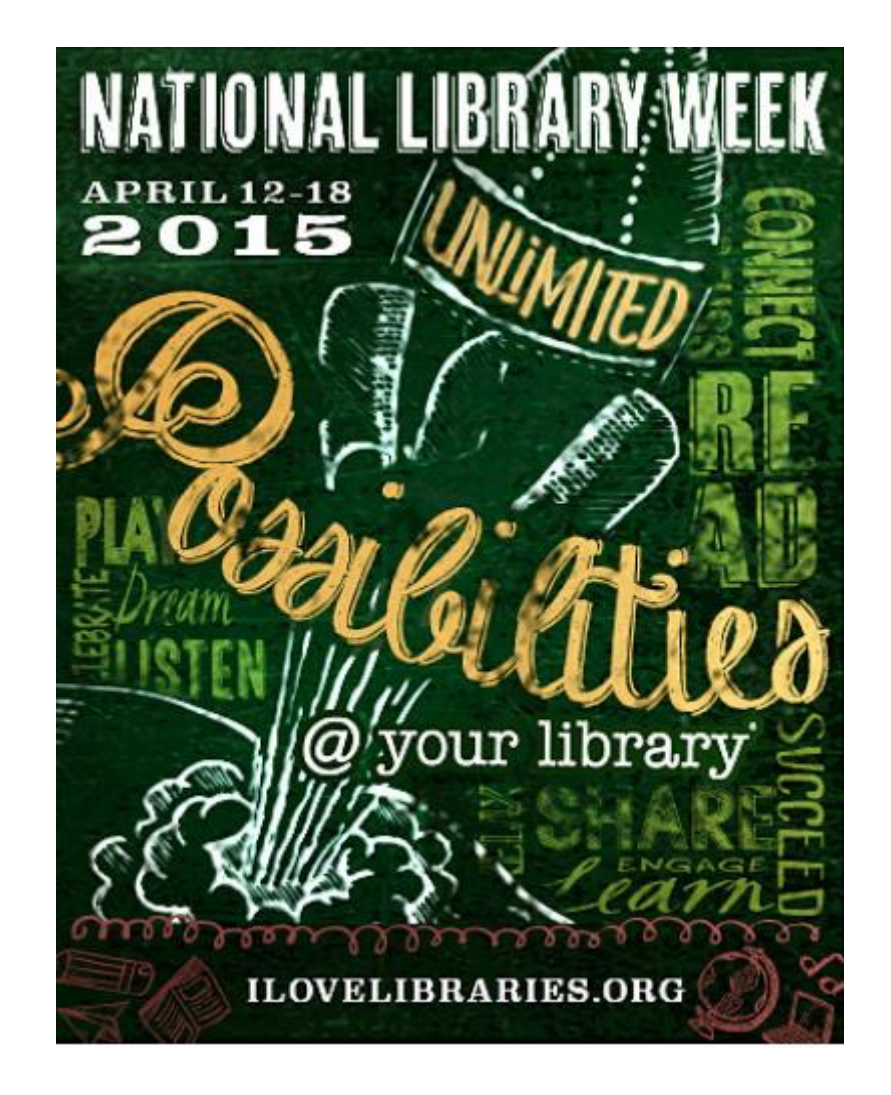

## Support the celebration of

National Library Week April 12-18, 2015

or

other events in your library.

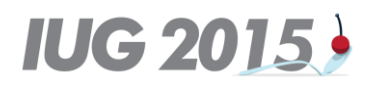

### **Fine Free or Fine Forgiveness Week**

#### • How are do you define fine forgiveness?

- Will you waiving existing charges for patrons?
  - No setting changes, but may require permission changes.
- Will overdue items returned during this period will have no fines?
  - Change the "Free Days Bulk" and "Free Days Normal" to a large number such as 999.
  - The setting is found under System Administration --> Parameters --> Patron Services
  - NOTE: You will want to make this change before staff login in order for the SA setting to apply.
  - With this setting all overdue fines up to 999 days (or 2.73 years) will be automatically ignored.
  - At the end of the week, change the free day settings back to the normal setting.

#### IUG 2015)

### **Fine Free or Fine Forgiveness Week**

- Considerations:
  - This will not affect any charges already on the patron's account for billed items. Those charges will have to be manually waived by staff if desired.
  - We also recommend not running bills during this time because all of the overdue amounts will be \$0.00 due to the free day setting.
  - You may wish to uncheck the billing option in SA under Parameters --> Notification Tab --> Notification Options --> Overdue and Bill.
  - What do you want to do with lost items? You can change the checkbox for automatically processing returned lost items so staff can waive charges in the dialog box.
  - For fine calculation, the dates closed and days not fineable are always pulled from the governing library for fine calculation (found under Parameters → Patron Services → Consortium Circulation).

### **Donations Exchanged for Fines**

- How do we accept donations or other non-monetary payments in exchange for fine payments?
  - Name one of the existing payment methods which is not in use to the indicate the new payment method. For example, "donation" or "Food for Fines"
  - In System Administration Explorer, open the Policy Tables folder, and select Payment Methods. This setting is available at System, Library and Branch levels.
    - Suggested methods to change include: Debit card, Smart card, Voucher
    - Do not change': Cash, Credit Card or Credit Card- Manual

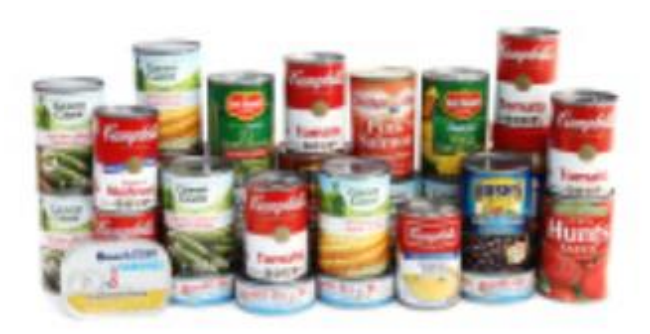

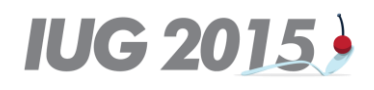

### **Donations Exchanged for Fines**

• Reporting:

 Remember that Polaris is a relational database, so we don't store the name of the payment method, we store the ID. If you rename the payment method, reports will have the current value.

- Reports showing payments by Payment Method:

- Financial Transaction Summary by Fee Reason
- Financial Transaction Summary by Payment Type
- Reports showing waives:
  - Waived Fines

Financial Transaction Summary by Fee Reason From 4/15/2015 to 4/15/2015

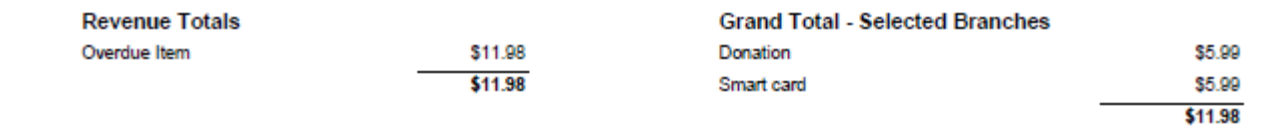

- SimplyReports:
- Patron Account

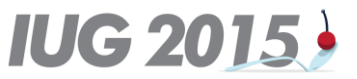

## **Questions?**

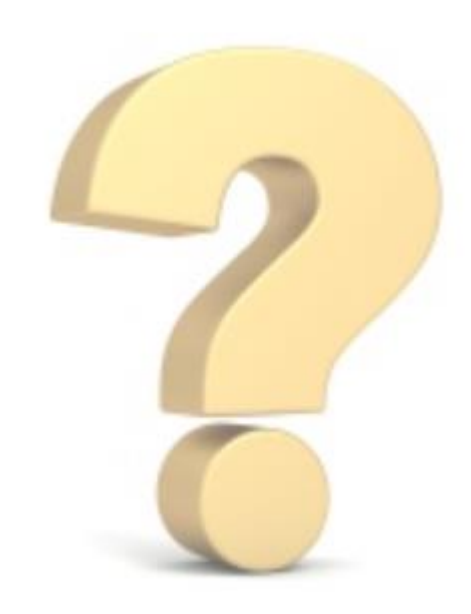

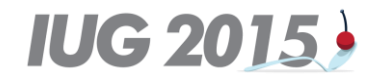